# Sistema de Triaje de Urgencias Hospitalarias Manchester

Manual visual de la aplicación para nuevos usuarios

Diseñado por Mercedes Jiménez Jiménez

# **INDICE**

| 1Acceso al programa                       | 3  |
|-------------------------------------------|----|
| 2Cambio de Contraseña                     | 5  |
| 3Conocer la pantalla del Manchester       | 6  |
| 4Comenzar el triaje                       | 8  |
| 5Añadir textos preestablecidos            | 16 |
| 6Valores de los parámetros más utilizados | 19 |

# 1.- ACCESO AL PROGRAMA

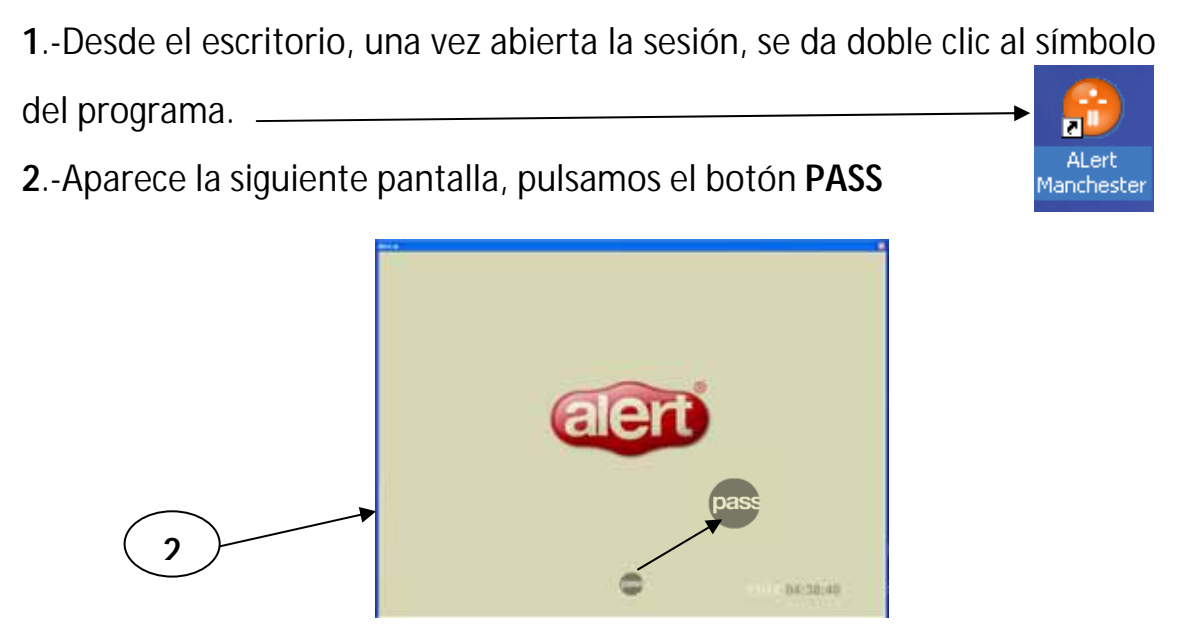

**3**.-En este cuadro de diálogo introducimos nuestro usuario y la clave que te da el sistema por defecto la primera vez que entras en el sistema (ya veremos luego como se cambia).

- 4.- Pulsamos OK
- 5.- Ya hemos entrado en la pantalla principal de la aplicación

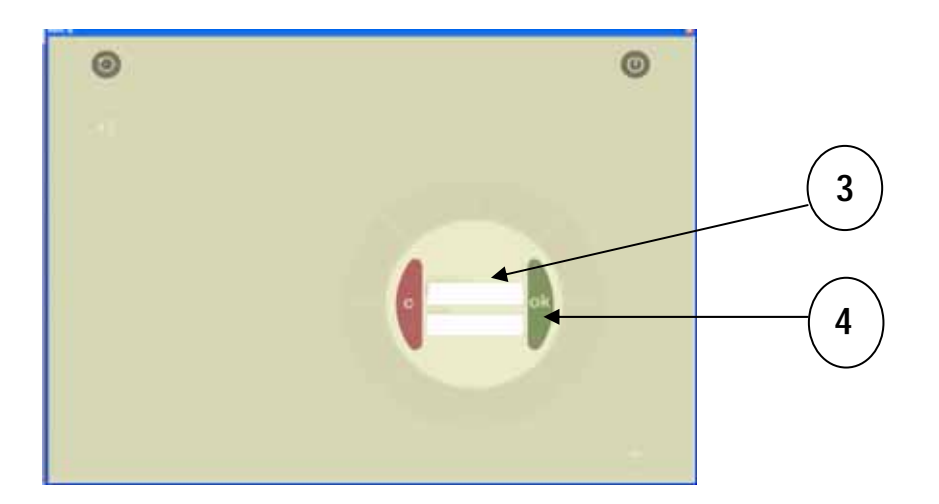

| G     | ) |                                                                                    |          |        |                   | 0 |
|-------|---|------------------------------------------------------------------------------------|----------|--------|-------------------|---|
|       |   |                                                                                    |          |        |                   |   |
|       |   |                                                                                    |          |        |                   | 0 |
| Color | ò | Nombre<br>Metho da umencia                                                         | Sata     | Tiempo | 0480              |   |
|       |   | Futanito de Tal<br>avilea por cetalea y rigidez de nuca                            | Triados  | 5 dias | Alurgos           |   |
|       |   | Episodio 141418                                                                    | Triados  | 5 dias | Analisia          |   |
|       |   | li pepito<br>idolar deda                                                           | Triados  | 5 dias | Eginadios         |   |
|       | 1 | Episodia 141908<br>toe                                                             | Triados  | 5 dias |                   |   |
|       | 1 | Episodio 141909 ppp<br>EL PACIENTE NO PRESENTA ALERGIA<br>EL PACIENTE TOMA SINTROM | Thados   | 5 dias | Imagenes y otros  |   |
|       |   | poppop<br>mareo                                                                    | Triachos | 5 dias | Manager           |   |
|       |   | dolor de cabeza<br>EL PACIENTE PRESENTA ALERCIAS a                                 | Triados  | 5 dian | Frabiemae         |   |
|       |   | Epinodio 141912                                                                    | Triados  | 5 dias | Pitaceclinitation |   |
|       |   | Episodio 141913george cicony<br>lo guapo que es y dolor de corazon                 | Triados  | 5 diaa |                   |   |

Mercedes Jiménez Jiménez

## 2.- CAMBIO DE CONTRASEÑA

1.- Desde la pantalla de inicio de la aplicación pulsamos el botón **HERRAMIENTAS** 

| 1 | _                                                                                                    |                                                                                                    | -           |          | - |
|---|----------------------------------------------------------------------------------------------------|----------------------------------------------------------------------------------------------------|-------------|----------|---|
| _ | 0                                                                                                    |                                                                                                    |             |          | 0 |
|   | and the second second                                                                                                    |                                                                                                    |             | A N B C  |   |
|   | All and Annual Annual A | ST Press                                                                                                    | 4 mm        | Louis I. |   |
|   | The second rates                                                                                                    | Planta .                                                                                                    |             |          |   |
|   | and and and                                                                                                    | trains .                                                                                                    | 1000        |          |   |
|   | Annual Statements Links                                                                                                    | (reprint )                                                                                                    | 1           |          |   |
|   | Linearty Ant You Ann.                                                                                                    | al anima ( Series )                                                                                                    | 100         |          | 1 |
|   | designed to the second second s                                                                                                    | 10000                                                                                                    | 1           |          |   |
|   | and the seture of the seture of the set                                                                                                    | and a local division of the local division of the local division o | - E stand   |          |   |
|   | The second second second                                                                                                    | trans -                                                                                                    | 1           |          |   |
|   | Statement (1414) (pressed (1414)                                                                                                    | Sector 1                                                                                                    | ( # Hors. ) |          |   |

#### 2.- Seleccionamos BIOMETRIA

3.-Introducimos la clave que por defecto nos da el sistema (con la que hemos entrado) y a su lado ponemos la nueva clave. Confirmamos la clave

4.-Hay que contestar a una pregunta de control

5.- Confirmamos con OK

La clave está cambiada

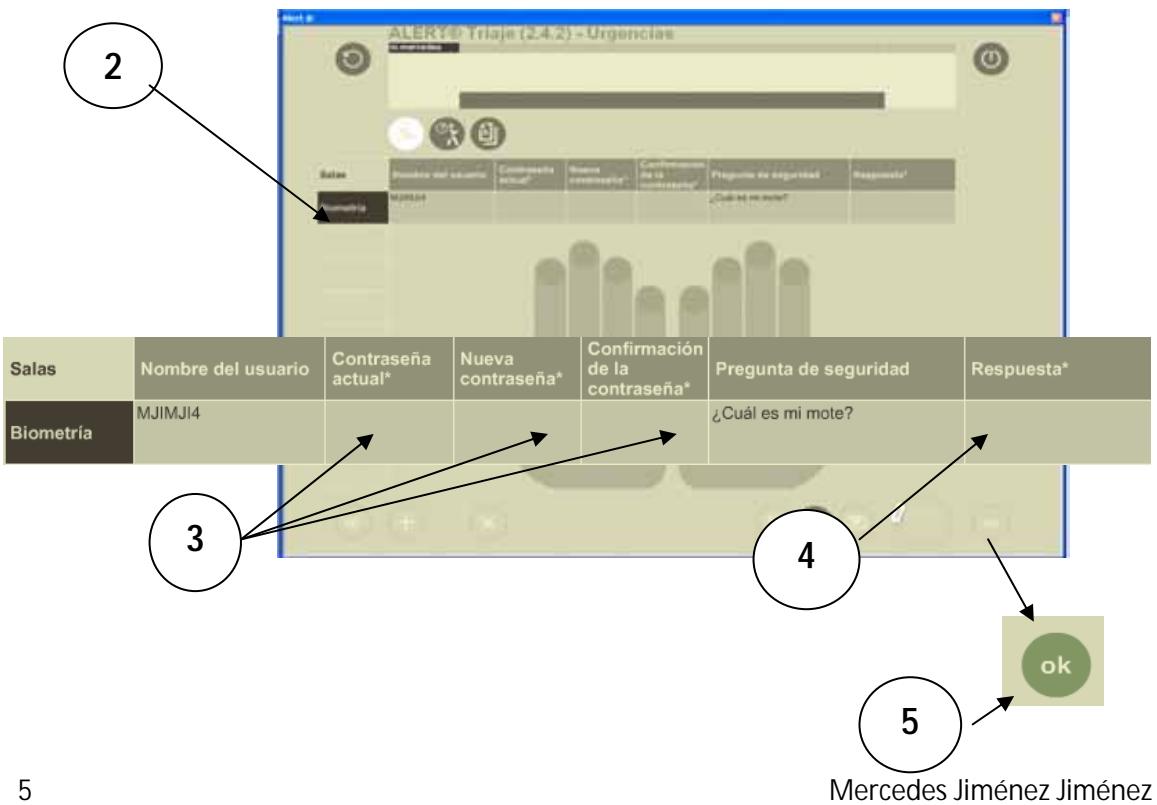

# 3.- CONOCER LA PANTALLA DEL MANCHESTER

| 1Botón de herramientas                                                                                                    |               |  |  |  |
|----------------------------------------------------------------------------------------------------|---------------|--|--|--|
| 2 Retorno a la pantalla anterior                                                                                          |               |  |  |  |
| 2Espacio destinado a los datos del enfermo                                                                                |               |  |  |  |
| m.mercedes<br>Episodio 183910 Urgencia                                                                                    |               |  |  |  |
| Nº Historia Episodio Localización Tiempo sala Tiempo total Admitido el<br>Sala de Clasificaci 00:24 00:24 21-Dic / 04:18! |               |  |  |  |
| 3Botón de inicio del triaje                                                                                               | $\overline{}$ |  |  |  |
| 4Introducción de datos                                                                                                    | 1             |  |  |  |
| 5Introducir constantes vitales                                                                                            | •             |  |  |  |
| 6Traslado del enfermo dentro del área de urgencias                                                                        | بنغ           |  |  |  |
| 7Imprimir                                                                                                    |               |  |  |  |
| 8Notas preestablecidas                                                                                                    | 1             |  |  |  |
| 9Botón de ayuda sobre cualquier parámetro o discriminador del triaje                                                      |               |  |  |  |
| 10Botón de confirmación OK                                                                                                | ok            |  |  |  |
| 11Salir de la aplicación                                                                                                  |               |  |  |  |

\_\_\_\_\_

| 0             | ALERT® Tria        | je (2.4.2) - Urge<br>• 183910 | encias                             |                                         | Urgencia                        |     | 0 |
|---------------|--------------------|-------------------------------|------------------------------------|-----------------------------------------|---------------------------------|-----|---|
|               | - 66               | 0                             | oscille - Fan<br>9 Geofficial 99-3 | nyet talak Tatangai total<br>4<br>40.34 | Adventide al<br>23-Gin / Se 199 |     |   |
| Clasificación | Tipo de origen     | Descripción del<br>ortgen     | Carta                              | Necesidades                             | 10 X                            | 2 C |   |
| Blancos       | -                  |                               |                                    |                                         | - Problemaa                     |     |   |
|               | Gueja del paciante |                               |                                    |                                         |                                 |     |   |
|               |                    |                               |                                    |                                         |                                 |     |   |
|               |                    |                               |                                    |                                         |                                 |     |   |
|               |                    |                               |                                    |                                         |                                 |     |   |
|               |                    |                               |                                    |                                         |                                 |     |   |
|               |                    |                               |                                    |                                         |                                 |     |   |
|               |                    |                               |                                    |                                         |                                 |     |   |
|               | <b>AAA</b>         | 0                             | -                                  | 0                                       |                                 | 4   |   |

#### 4.- COMENZAR EL TRIAJE

#### NO PODEMOS EMPEZAR EL TRIAJE SIN LOS DATOS DEL ENFERMO

**1.-** Desde la pantalla principal del programa vemos los enfermos que están triados ya y el color que se les ha asignado.

2.- Para crear un nuevo registro pulsamos el botón

**3.-** Aparece una pantalla en la que nos pregunta si queremos crear un paciente temporal. Contestamos que **SI**.

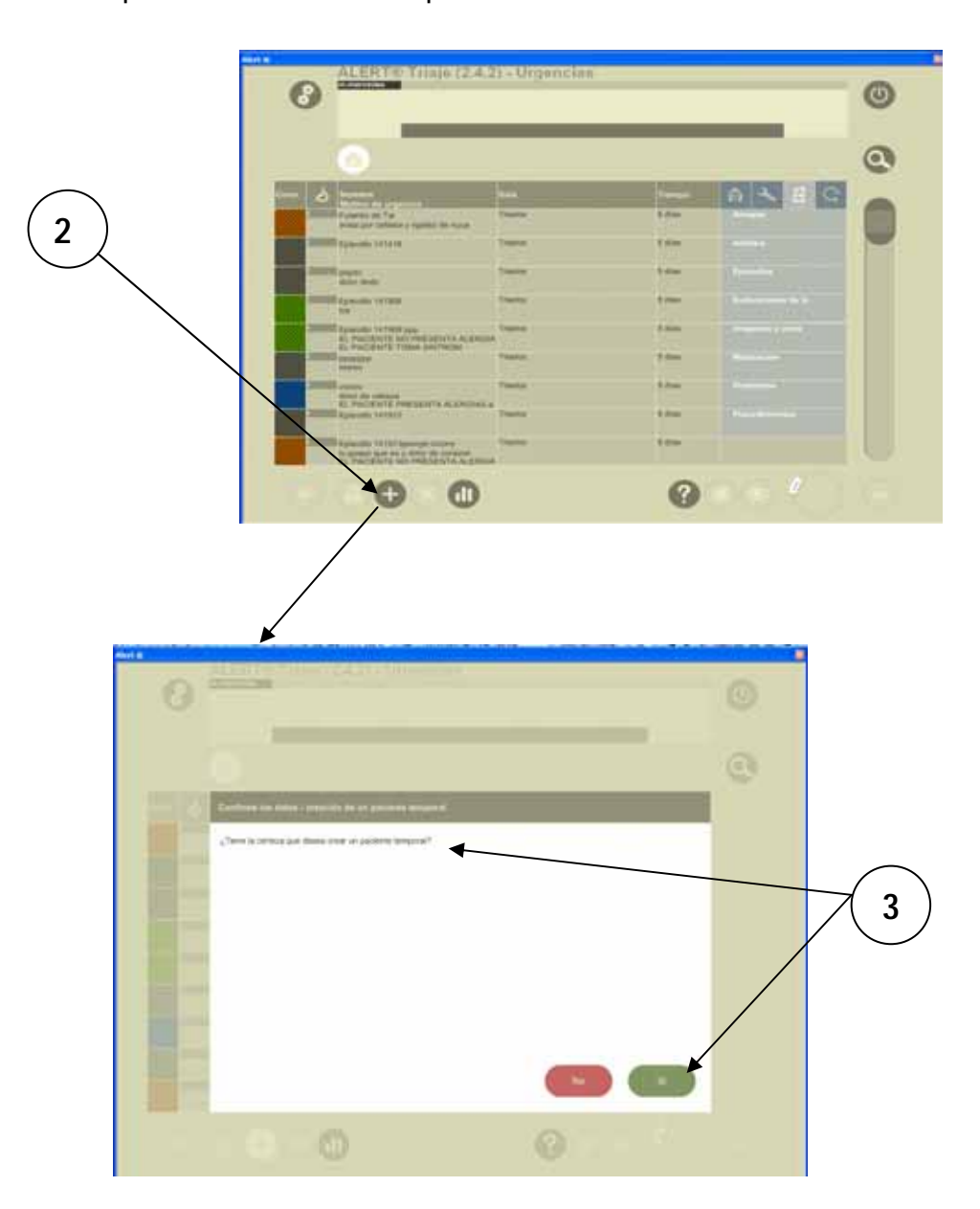

4.- Aparece una pantalla en la que introduciremos los datos personales del enfermo: Nombre y apellidos, Edad, Sexo,....en alguna ocasión en que los apellidos y el nombre se presten a confusión se aconseja poner el nº de Historia.

Para insertar el nombre ponemos el cursor encima del número de episodio y sustituimos.

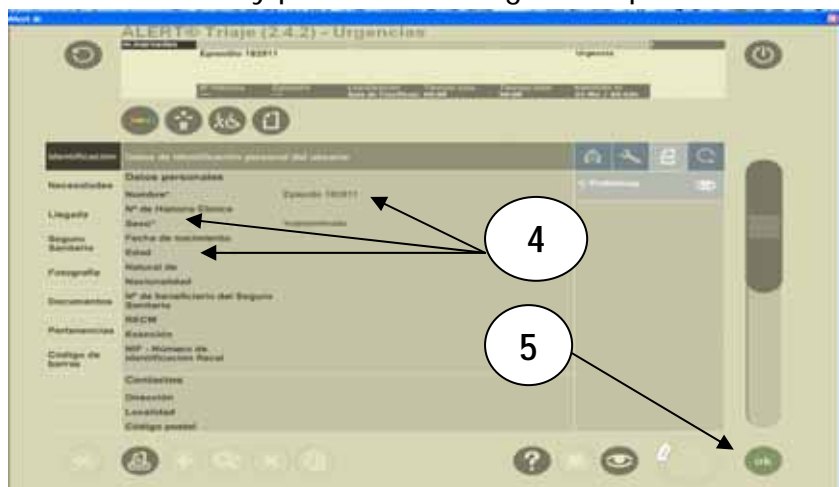

5.- Validamos con **OK** y pasamos a la siguiente pantalla.

6.- Comprobamos que los datos del enfermo sean correctos y pasamos a rellenar el apartado de QUEJA DEL PACIENTE que no es otro que el motivo de asistencia al S<sup>o</sup> de Urgencias.

7.-En la parte inferior de la imagen nos aparece un símbolo que inserta textos preestablecidos con anterioridad y que nos evitan tener que escribir todo un párrafo. Más adelante veremos cómo podemos añadir nuestros propios textos en este cuadro de diálogo.

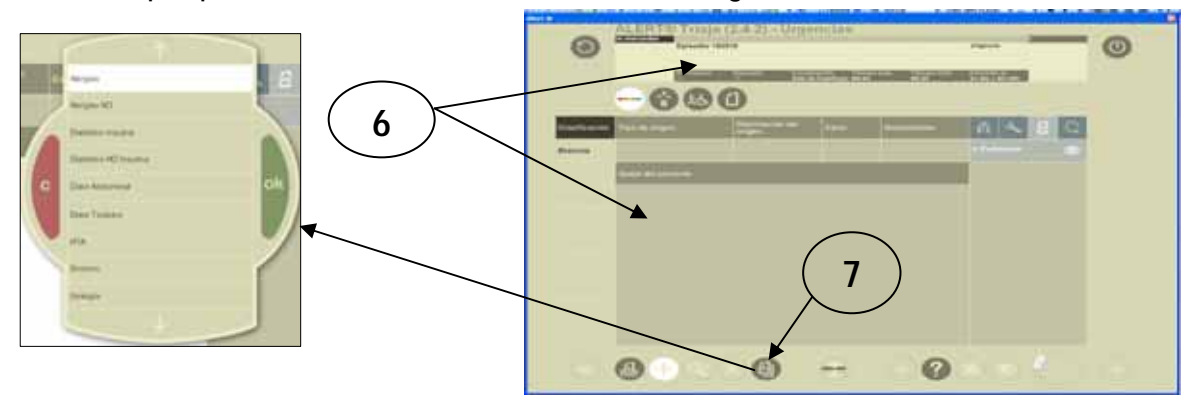

**8.-** Una vez que hemos completado el apartado de "queja del paciente" pulsamos OK y pasamos a la pantalla de los diagramas de clasificación.

**9**.- Si pulsamos este número clasificación de síntomas diferente.

Para volver a la vista anterior volvemos a pulsar el número

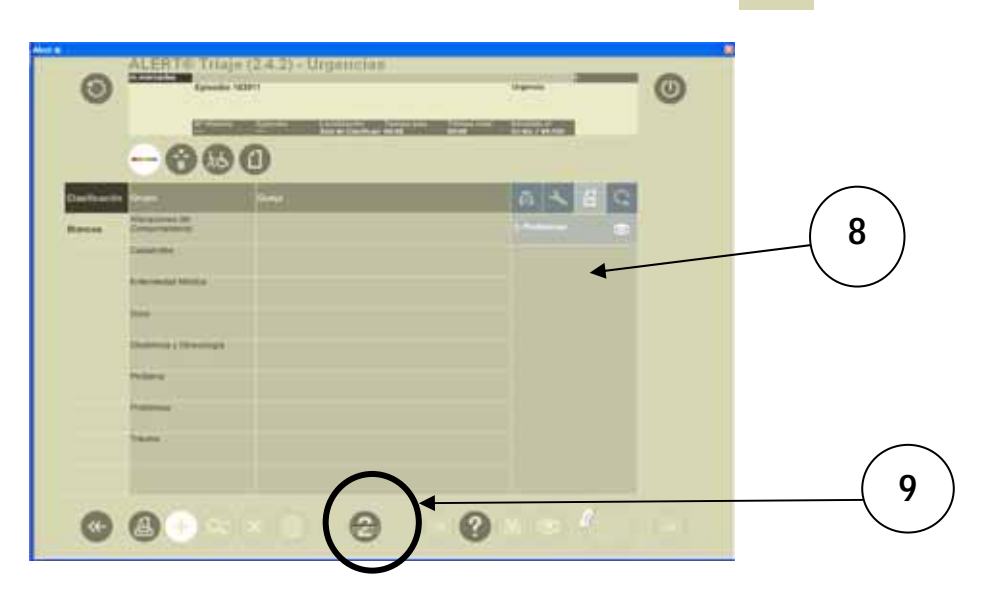

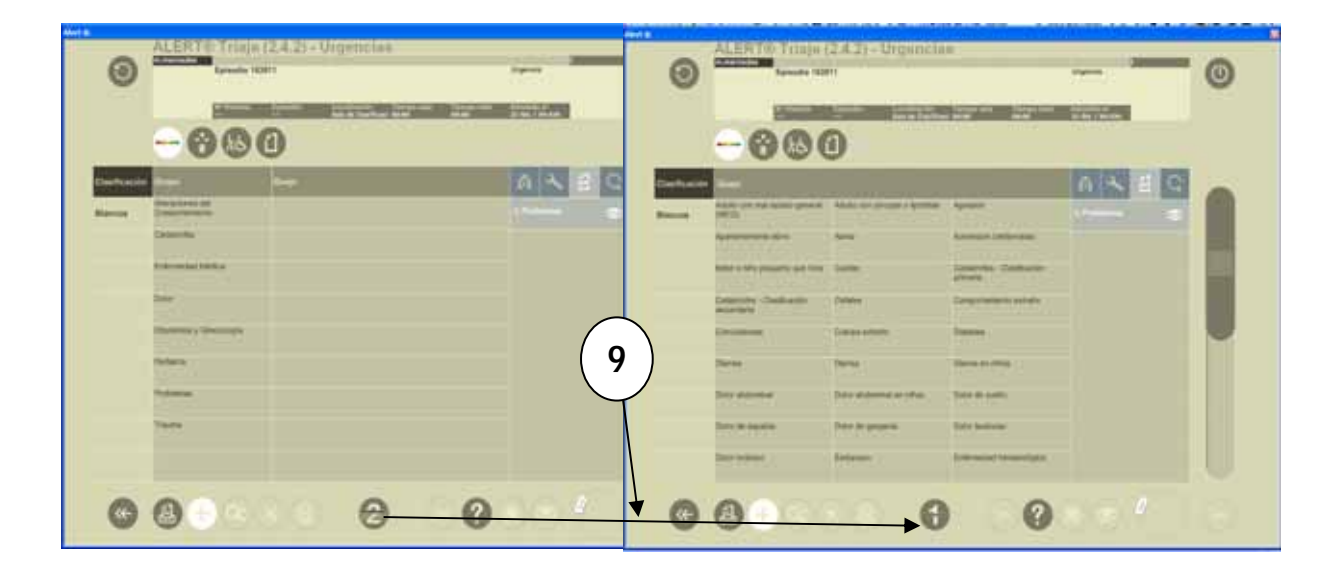

0

**10**.- Elegido el diagrama por el cual vamos a empezar el triaje pulsamos OK.

Observamos en la parte superior izquierda un recuadro que nos indica el color de la prioridad del diagrama en el que estamos. Siempre empezaremos el triaje en el color de máxima prioridad <u>el rojo</u>

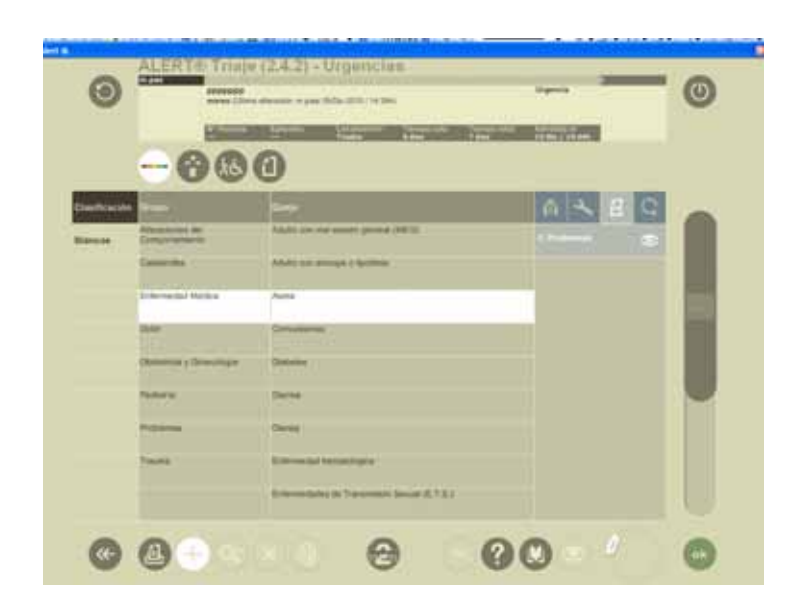

10.1 Empezamos a leer los discriminadores, si ninguno de los que aparece están en nuestra historia pulsamos no considerando que si pulsamos negando todos los discriminadores, si seleccionamos uno de los discriminadores y pulsamos OK,

inmediatamente el triaje se detendrá en ese color.

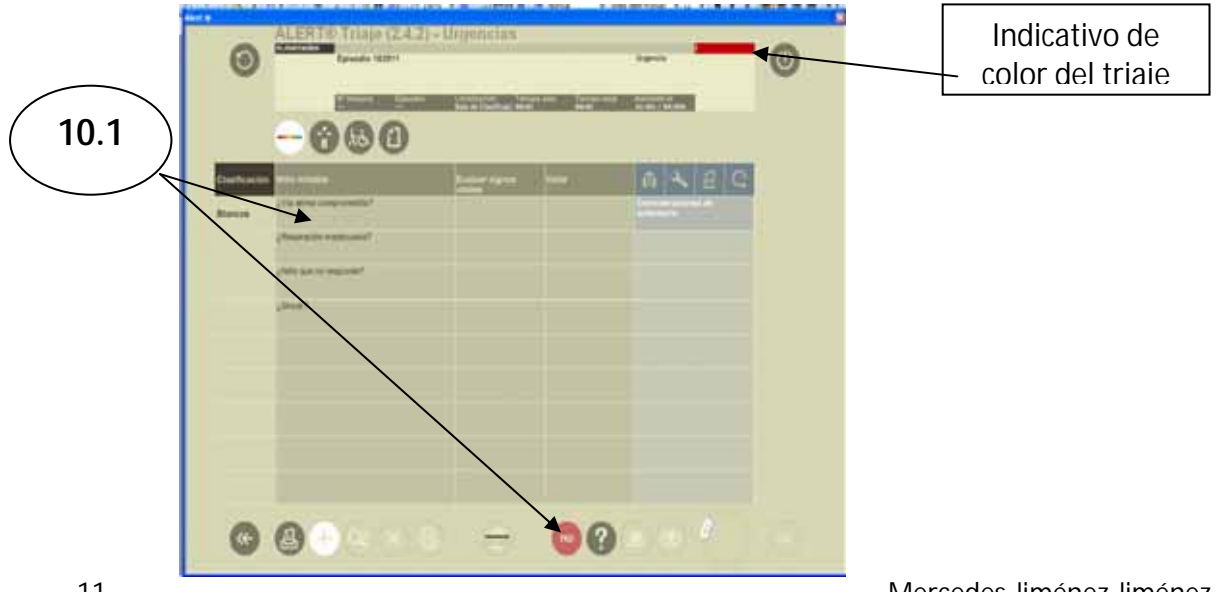

**11**.-Una vez que hemos llegado a la asignación del color del triaje, pulsamos O.K. y confirmamos los datos, es en ese momento cuando aún podemos rectificar o volver atrás si creemos que hay algo erróneo, después de la confirmación los datos quedarán grabados y no podremos rectificar nada.

12.-Después de confirmar metemos las constantes del enfermo.

(Si intentamos introducir las constantes sin haber confirmado todo lo anterior se nos borrarán los datos y tendremos que volver a empezar).

12.1.-Pulsamos el botón de las constantes

**12.2.-**En la pantalla que aparece pulsamos el signo \cdots y ya podemos introducir las cifras

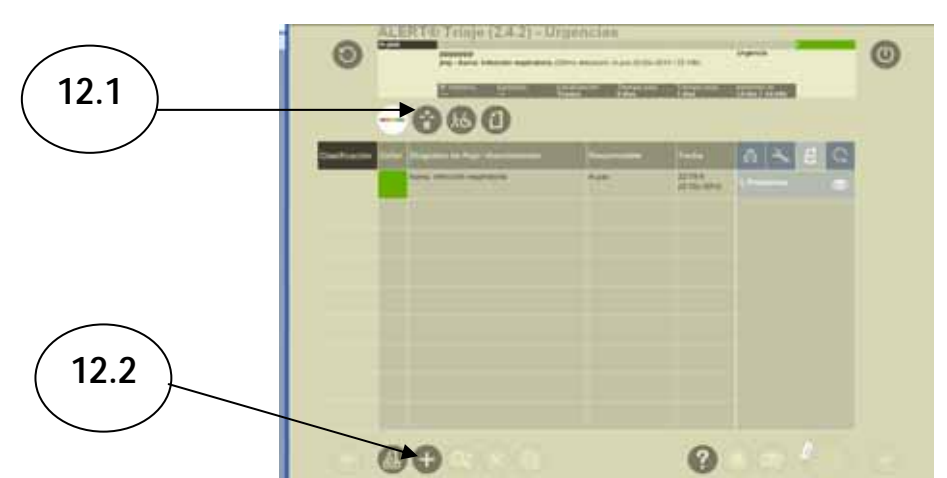

**13**.-.-Seleccionamos el parámetro y lo rellenamos. No olvidar pulsar **OK** para que el parámetro quede grabado.

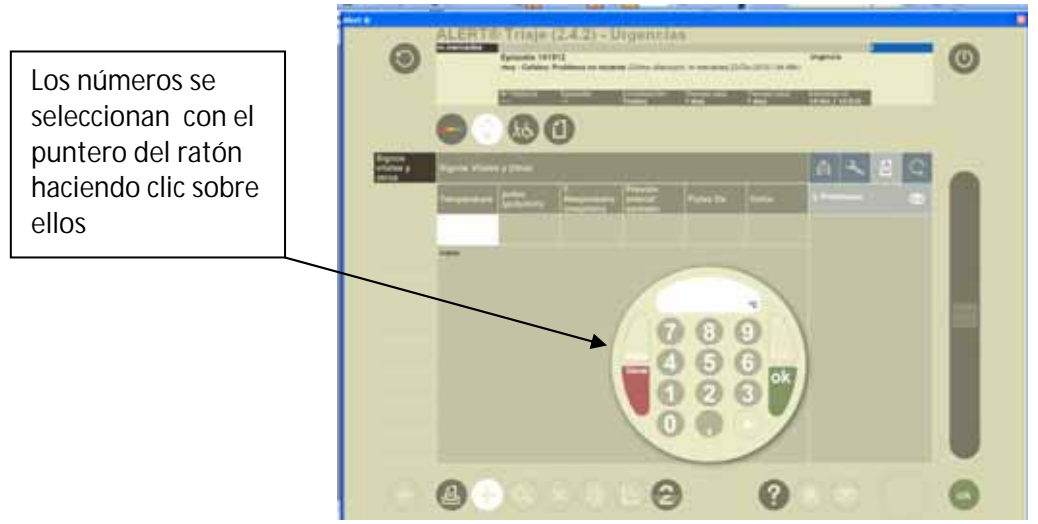

Mercedes Jiménez Jiménez

14. Pulsando el botón aparece una pantalla que nos permite meter otras constantes menos comunes por ejemplo el peso en los niños
Para volver a la vista anterior volvemos a pulsar el número

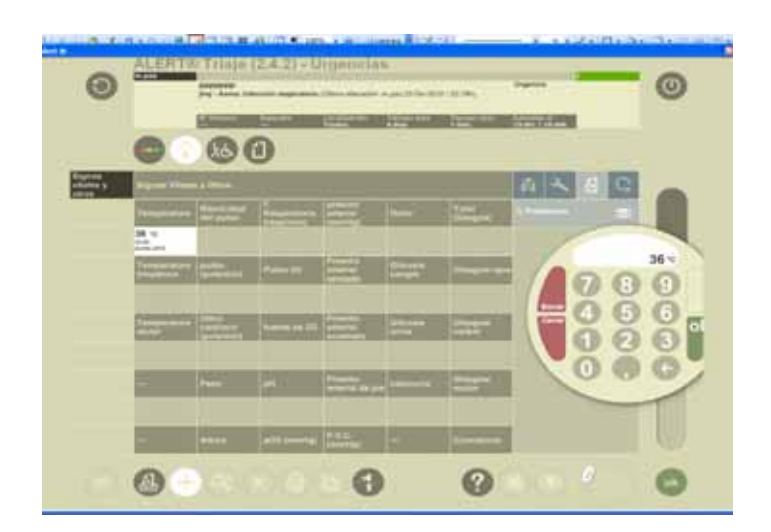

15.-Desde la nueva pantalla seleccionamos imprimir, nos aparece un cuadro de confirmación que nos pregunta si nuestro informe está completo

Confirmamos con OK

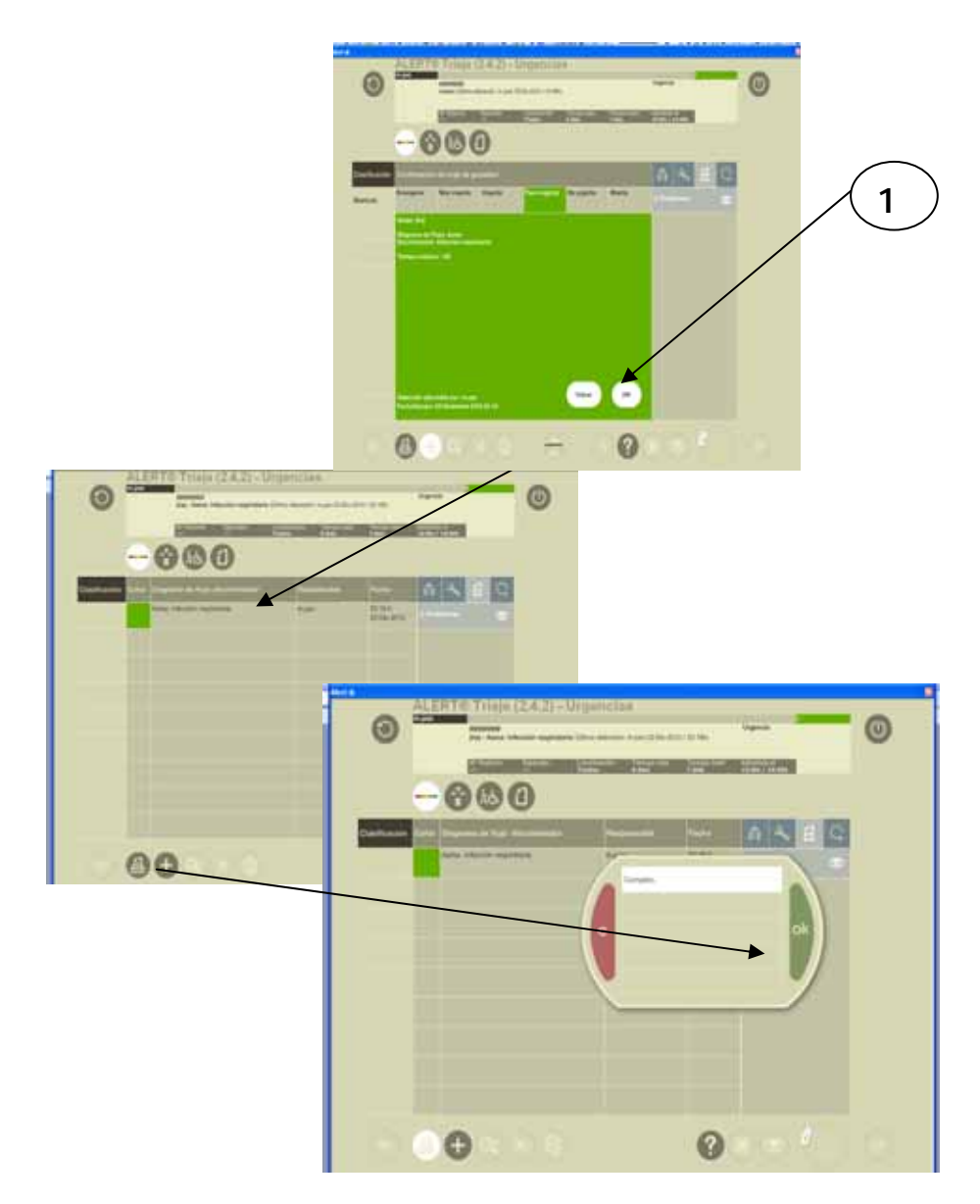

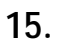

**16**.- Una vez completado el proceso, pulsamos el botón de aparece en pantalla la forma que tendrá nuestro informe,

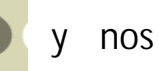

volvemos a confirmar que está completo y damos de nuevo a **imprimir**. Nuestro informe estará listo

| Ĩ        | 12 (1) (1) (1) (1) (1) (1) (1) (1) (1) (1)                                                                                                    |
|----------|----------------------------------------------------------------------------------------------------|
| -        | Anno Anno Anno Anno                                                                                                    |
|          | In an analysis of the second second s |
|          | Television  Rester  Exercise  Exercise Exercise Exercise E |
|          | Inter a particular                                                                                                    |
|          | Design del Manchenger                                                                                                    |
|          | Forthe BM Titue 22 19 122 Do 2210 Bender Hand<br>Diagenesis de Titie Anna<br>Diagenesis de Titie Anna P                                                                                                    |
| 1        | Transportes, Torgon Clastical Representation Processing Processing Control Programmer and Programmer and Programmer                                                                                                    |
| ada mano | Ugaroja Gereni Lala de Desfinante i lagente i latistical 2020: 15.00.2010 enternante<br>Denara-Tradus<br>Response<br>Response<br>2022 (15.00.2010) enternante                                                                                                    |
| 7        | Fighter por mass Fight                                                                                                    |
| 1000     |                                                                                                    |

# 5.-AÑADIR TEXTOS PREESTABLECIDOS

Es una opción que nos permite crear un texto para no tener que escribir siempre lo mismo en las mismas patologías.

1.- Desde la pantalla principal pulsamos el botón herramientas.

|          |                                                                   |                        |                     | _       |   |
|----------|-------------------------------------------------------------------|------------------------|---------------------|---------|---|
| _        | 0                                                                 |                        |                     |         | 0 |
| - 3      | terclare                                                          | tra                    | (Internal Contents) | 0 X E C | - |
|          | mortera generales sanches<br>mo en cadera trganste becch here 2 d | Say di Caultanie       | 100                 | Teneng  |   |
|          | na haan marinaa marka                                             | Bare de Chalfuscille   | 1.64                |         |   |
|          | DIARO NENA LLARRENAL                                              | National Construction  | 1.84                |         |   |
|          | peode 127318<br>rga en el hardete ante:                           | Les de Cardinante      | 1.64                |         |   |
| .15138 . | turi ni mutra                                                     | Sala de Casalhandire   | 1.64                |         |   |
|          | isano may ana disa<br>alian an handara jalan                      | Sak (s Canhactin       | 1.65                |         |   |
| -11.200  | ees Barja Parwin                                                  | ties de Clasificación  | 1.04                |         |   |
| 11.11    | entone sollates homanches<br>mer die sollate y Selow              | National Configuration | 1.64                |         |   |
| 10.00    | waters Dama                                                       | Rate de Clautitionite  | 1.64                |         |   |

2. Pulsamos el botón de áreas de urgencias

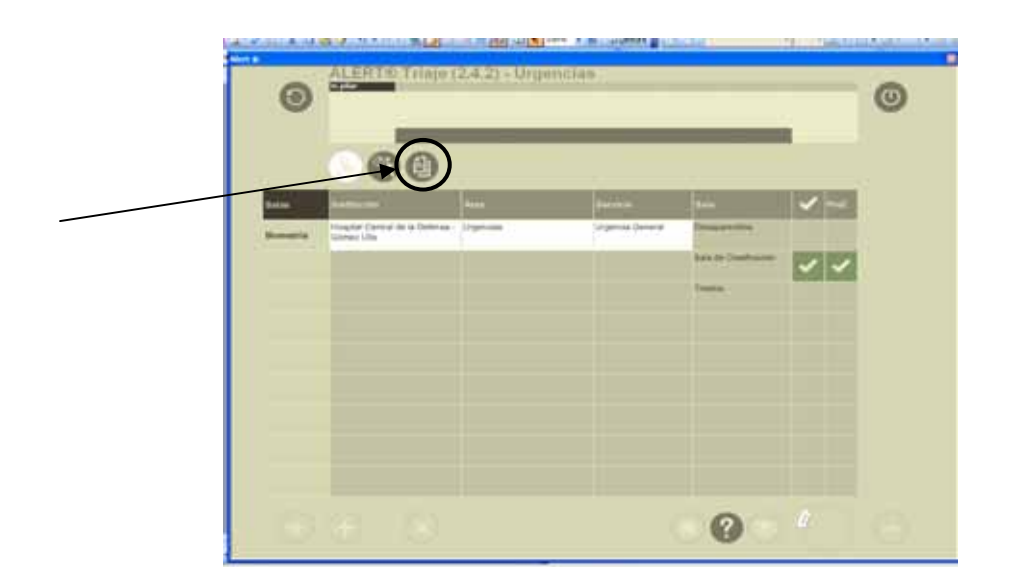

#### 3.- Estamos en el área de queja de triaje

En la descripción ponemos como una especie de título genérico sobre el tema de nuestro texto mas frecuente, por ejemplo: *dolor abdominal*, y lo seleccionamos.

| 000             |                  |  |
|-----------------|------------------|--|
| 440             |                  |  |
| Corpus de Trate | Direct Andrews & |  |
| Corport Trans   | Same Paratas     |  |
| Charp or Trian  | Uninge           |  |
|                 |                  |  |
|                 |                  |  |
|                 |                  |  |
|                 |                  |  |
|                 |                  |  |
|                 |                  |  |

**4.-** A continuación nos aparece un espacio en blanco donde escribimos el texto que va asociado al título que hemos puesto.

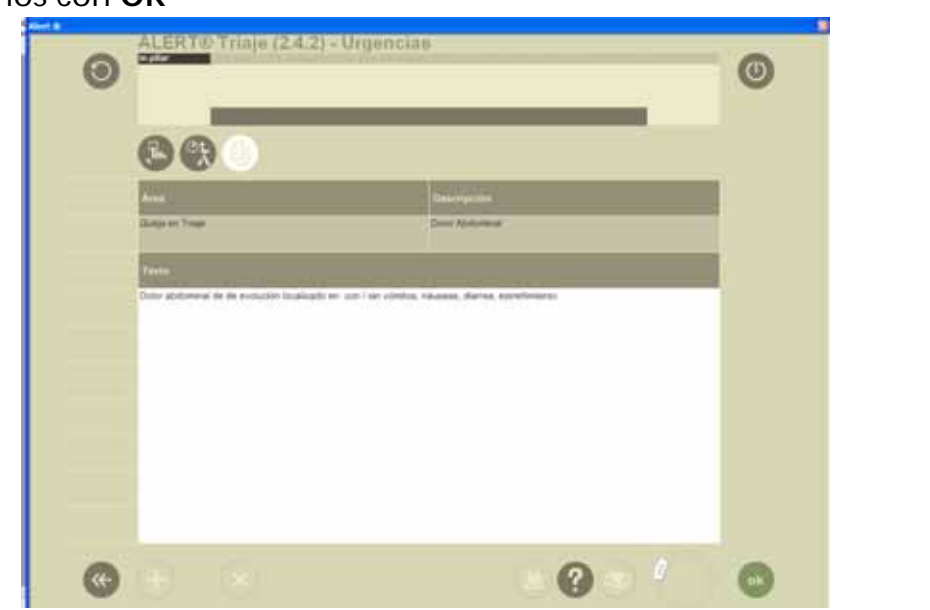

Validamos con **OK** 

Este proceso se repetirá tantas veces como sea necesario hasta que añadamos todos los textos que necesitemos, marcando el signo

**5.**-Cuando volvamos a triar al siguiente enfermo y seleccionemos el icono de textos frecuentes nos aparecerá el título *"dolor abdominal"* y al pulsarlo se copiara en el espacio *"queja del paciente"* el texto escrito.

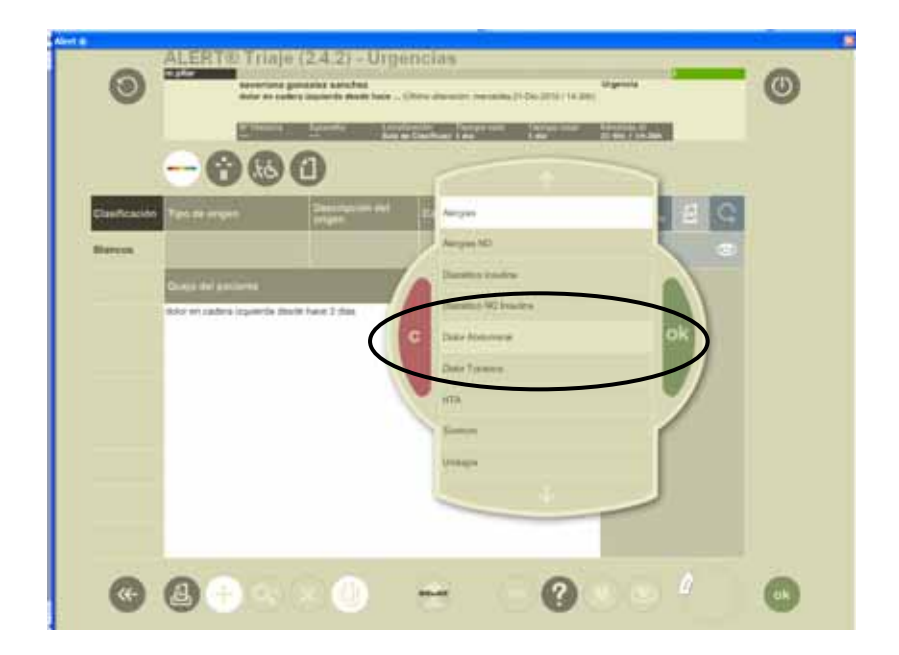

# 6.-VALORES DE LOS PARAMETROS MÁS UTILIZADOS

| SATURACIÓN DE OXIGENO |                                                         |  |  |  |
|-----------------------|---------------------------------------------------------|--|--|--|
| MUY BAJA              | Menor de 90% con aire ambiental Menor de 95-% con $O_2$ |  |  |  |
| BAJA                  | Menor de 95% con aire ambiental                         |  |  |  |

| TEMPERATURA  |                  |  |  |  |
|--------------|------------------|--|--|--|
| MUY CALIENTE | Superior a 41°   |  |  |  |
| CALIENTE     | Superior a 38,5° |  |  |  |
| TEMPLADO     | Superior a 37,5° |  |  |  |
| FRIO         | Inferior a 32°   |  |  |  |

# ADULTO MUY CALIENTE, NIÑO CALIENTE, O ENFERMOS FRÍOS (SEA CUAL SEA SU EDAD) SE CATALOGAN COMO MUY URGENTES (COLOR NARANJA)

| FRECUENCIA CARDIACA |                                |  |  |
|---------------------|--------------------------------|--|--|
| BRADICARDIA         | Menor de 60 latidos /minuto    |  |  |
| TAQUICARDIA         | Superior a 120 latidos /minuto |  |  |
| RITMO IRREGULAR     |                                |  |  |

|              | TENSION ARTERIAL                                             |
|--------------|--------------------------------------------------------------|
| HIPERTENSION | Antecedentes de T.A. alta o tensión arterial alta al examen. |
| HIPOTENSION  | Antecedentes de T.A. baja o tensión arterial baja al examen. |

| GLUCEMIA      |                      |
|---------------|----------------------|
| HIPOGLUCEMIA  | Inferior a 50 mg/dl  |
| HIPERGLUCEMIA | Superior a 300 mg/dl |

**Problema reciente:** Aquel problema que ha aparecido en la última semana. **Instauración rápida:** Problema que lleva 12 horas de evolución o menos.